## 2. Categorias dentro da Área de Treinamento 🖶

Este é o segundo tutorial da série de treinamentos.

No Vindula, é possível cadastrar diversas categorias dentro da área de treinamento. Dessa forma, você consegue organizar os seus treinamentos de acordo com temas, conforme sua preferência de organização. Além disso, as permissões de visualização são aplicadas com base nessas categorias. Assim, além de manter os conteúdos organizados, os colaboradores só conseguem visualizar os treinamentos para os quais têm permissão.

Para cadastrar uma categoria, utilizaremos a mesma área de treinamento explicada no primeiro tutorial. Caso você não tenha conhecimento, recomendo que leia o tutorial anterior antes de prosseguir.

Segue a imagem da nossa área de treinamento criada no tutorial anterior.

| $\mathbb{E} \bigcirc \oplus \textcircled{\bullet}$                                                                                                    | Û                                              |
|----------------------------------------------------------------------------------------------------|------------------------------------------------|
| Editando área de treinamentos                                                                                                    |                                                |
| Título*                                                                                                    |                                                |
| Universidade Corporativa do Hospital Esperança                                                                                                    |                                                |
| Imagem banner<br>Atualmente: treinamento/areas/banners/Group_3.png □ Limpar<br>Modificar:                                                                                                    |                                                |
| Escolher arquivo Nenhum arquivo escolhido                                                                                                    |                                                |
| Tamanho preferencial 1366x350, altura máxima de 600px.                                                                                                    |                                                |
| File                                                                                                    |                                                |
| Escolher arquivo Nenhum arquivo escolhido                                                                                                    |                                                |
| Caso queira inserir um video descritivo.                                                                                                    |                                                |
| Selecione o público-alvo de seu conteúdo                                                                                                    |                                                |
| ×Toda Intranet                                                                                                    | ×                                              |
| No Vindula, palavras-chave são utilizadas para escolher o público-alvo do seu conteúdo. Ex: Você pode<br>have que represente seu departamento. Ao fazer isso, todos os funcionários daquele departamento po<br>conteúdo. | escolher uma palavra-<br>derão visualizar este |
| Não colocando nenhuma palavra-chave, este conteúdo somente será visto por você.                                                                                                    |                                                |
| Marcando Toda Intranet, todos os funcionarios da empresa poderão visualizar,                                                                                                    |                                                |
| Marque para ativar pesquisa de reação<br>Ao concluir gualquer treinamento na área, essa pesquisa de reação será iniciada                                                                                                 |                                                |
| Marque para ordenar os treinamentos em ordem alfabética<br>Ao ativar essa opção os treinamentos serão ordenados por ordem alfabética                                                                                     |                                                |
| Salvar Cancelar                                                                                                    |                                                |
| Gerencie as categorias                                                                                                    |                                                |
| Você não tem nenhuma categoria. Para adicionar uma clique aqui.                                                                                                    |                                                |
| Gerencie os treinamentos                                                                                                    |                                                |
|                                                                                                    |                                                |

Para criar uma nova categoria, basta rolar a página até o final, onde você encontrará a opção "Gerencie as categorias", conforme mostrado anteriormente. Basta clicar no link "clique aqui" e você será redirecionado para a tela de cadastro de categoria, como mostramos abaixo:

| Adiciona                                                   | r categoria de treinamento                                                                                                    |
|------------------------------------------------------------|----------------------------------------------------------------------------------------------------|
| Nome                                                       |                                                                                                    |
|                                                            |                                                                                                    |
| Selecione o pú                                             | lico-alvo de seu conteúdo                                                                                                    |
|                                                            |                                                                                                    |
| No Vindula, palavras-<br>chave que represente<br>conteúdo. | -chave são utilizadas para escolher o público-alvo do seu conteúdo. Ex: Você pode escolher uma palavra-<br>e seu departamento. Ao fazer isso, todos os funcionários daquele departamento poderão visualizar este |
| Não colocando nenh                                         | uma palavra-chave, este conteúdo somente será visto por você.                                                                                                    |
| Marcando Toda Intra                                        | net, todos os funcionarios da empresa poderão visualizar,                                                                                                    |
| Salvar Ca                                                  | ancelar                                                                                                    |
|                                                            |                                                                                                    |

É só preencher as informações como o nome da categoria e o público-alvo da mesma, ou seja, quem terá permissão para visualizar o conteúdo, e clicar em 'Salvar'. Após isso, pronto! Você terá criado a sua primeira categoria de treinamento.

| 🕁 esperança     | Vindula Documentos | Links Treinamento | Departamentos Unidades |   |
|-----------------|--------------------|-------------------|------------------------|---|
| ROGO            |                    |                   |                        |   |
|                 |                    | T R               | EINAMENTO              | S |
| Universidade Co | orporativa do Hos  | pital Esperanç    | a                      |   |